# Microsoft Defender for Endpoint for Android

UserGuide

virtusa

# **Important Prerequisite**

The Microsoft Defender for Endpoint app is mandatory and will be pushed to all Intune registered android devices. You will be prompted to install the app, or the app also available for download in the Google Play Store.

## How to setup Microsoft Defender for Endpoint once installed

Step 1: Open the Microsoft Defender for Endpoint app and tap on 'Get Started'

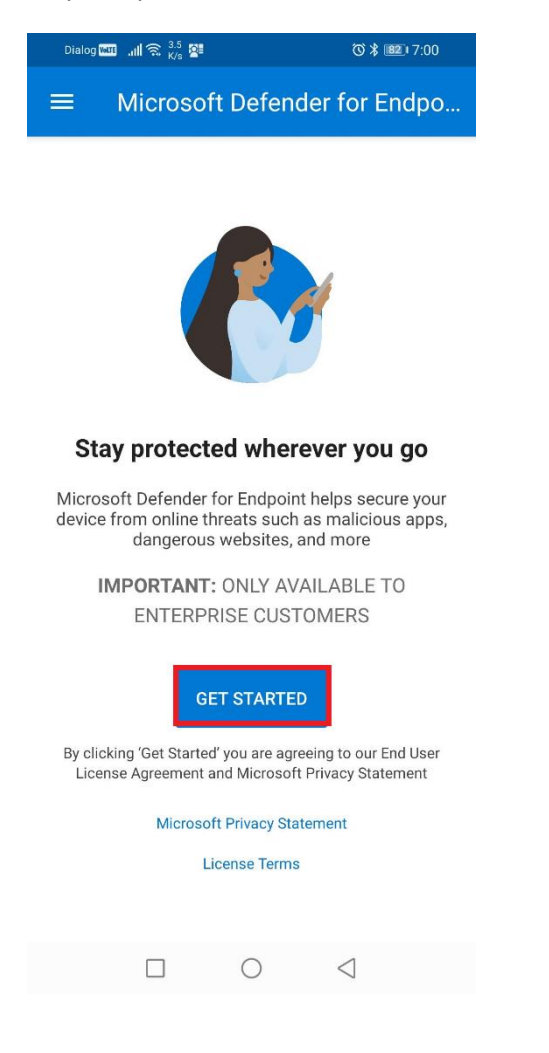

### Step 2: Tap on your Virtusa account

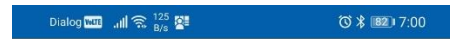

#### Pick an account to continue

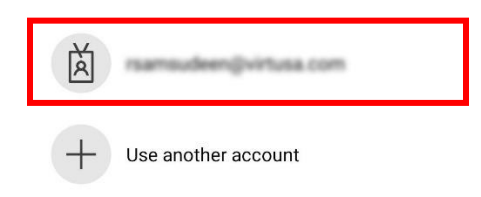

#### Step 3: Tap on "BEGIN"

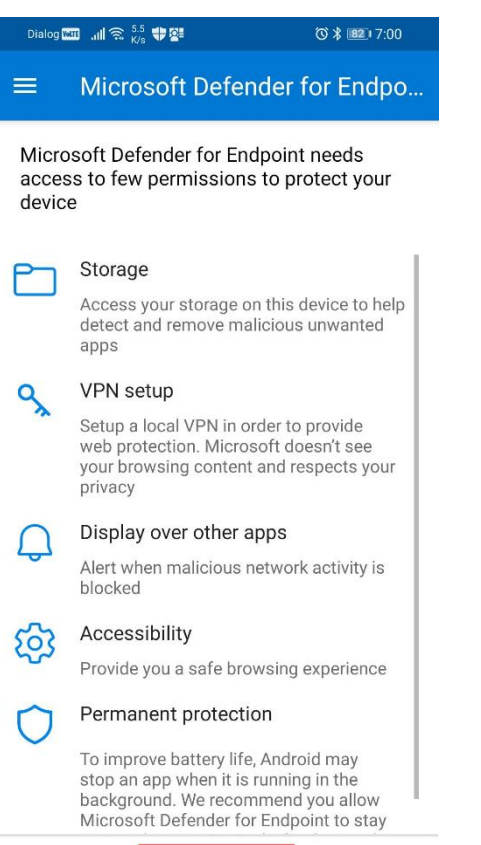

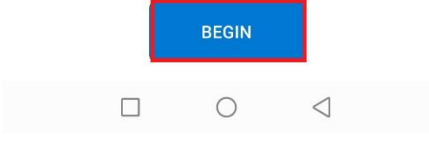

## Step 4: Tap on 'OK'

| Di                                                                                                    | ialog 🖾II 😤 71 🕂 🚰 🛛 Õ 🕸 💷 7:01 |  |  |  |   |           |
|----------------------------------------------------------------------------------------------------|---------------------------------|--|--|--|---|-----------|
|                                                                                                    | Microsoft Defender for Endpo    |  |  |  |   |           |
| م                                                                                                    |                                 |  |  |  |   |           |
| Permission for VPN setup                                                                                                    |                                 |  |  |  |   |           |
|                                                                                                    |                                 |  |  |  |   |           |
| Connection request<br>Microsoft Defender for<br>Endpoint wants to set up a<br>VPN connection that allows it<br>to monitor network traffic. Only<br>accept if you trust the source. |                                 |  |  |  |   |           |
|                                                                                                    |                                 |  |  |  | L | CANCEL OK |
|                                                                                                    |                                 |  |  |  |   |           |
|                                                                                                    |                                 |  |  |  |   |           |
|                                                                                                    |                                 |  |  |  |   |           |
|                                                                                                    |                                 |  |  |  |   |           |

#### Step 5: Enables permission to 'Draw over other apps'

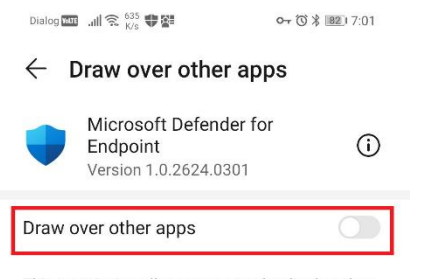

This permission allows an app to be displayed on top of another app you are using. This may affect how other apps are displayed.

 $\Box$   $\bigcirc$   $\triangleleft$ 

Step 6: Tap on 'OK'

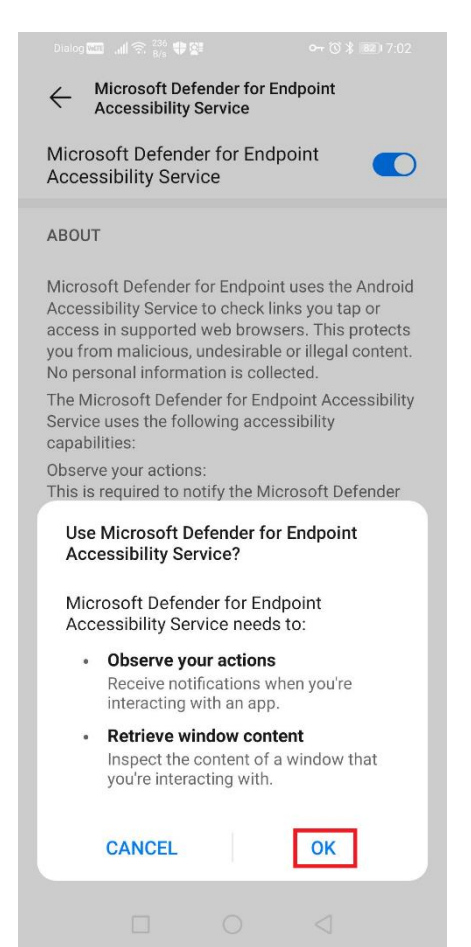

Note: The Installation is completed, and the device is safe

| Dialog witt                           |                                 | ∽ (3) ≱ 💷 । 7:05 |                 |  |  |
|---------------------------------------|---------------------------------|------------------|-----------------|--|--|
| $\equiv$ Microsoft Defender for Endpo |                                 |                  |                 |  |  |
|                                       | Device is<br>No issues          | s safe           |                 |  |  |
|                                       | 140 155065                      | Touriu           |                 |  |  |
| G                                     | App security<br>No issues found | 1                | >               |  |  |
| Co                                    | Web protect<br>No issues found  | ion              | >               |  |  |
|                                       |                                 |                  |                 |  |  |
|                                       |                                 |                  |                 |  |  |
|                                       |                                 |                  |                 |  |  |
|                                       |                                 |                  |                 |  |  |
|                                       |                                 | )                | $\triangleleft$ |  |  |